## **Quickguide** /iOS/Edge

### **Call4Service**

How do I add C4S as a **favourite** in the web browser (Edge)?

#### How do I create an C4S icon on the home screen (iOS)?

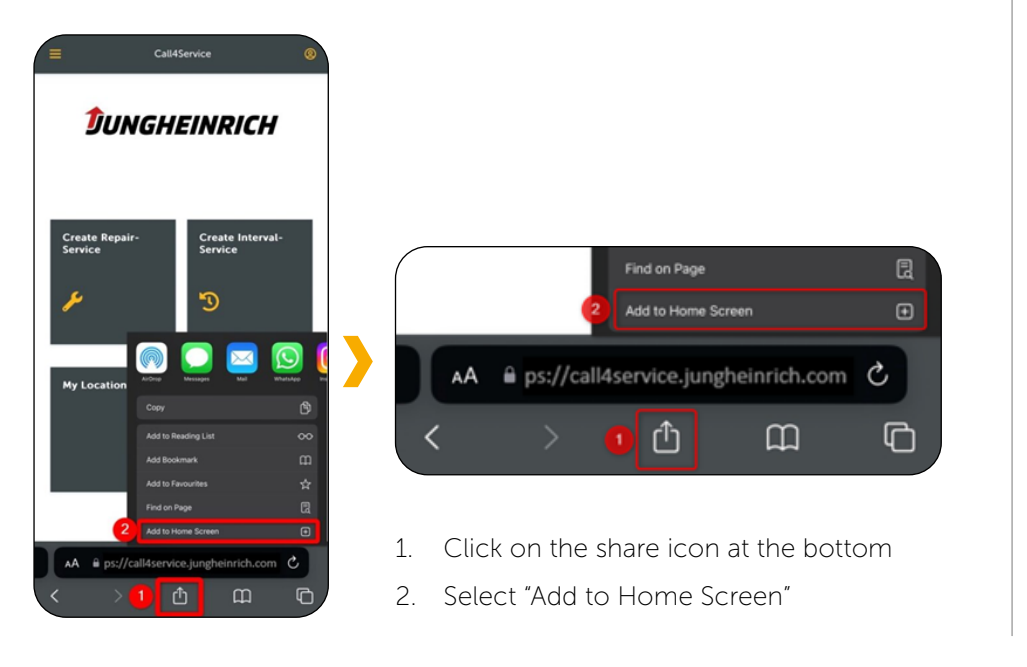

### + Edit favorite Name Call4Service 2 Folder Favorites bar More 3 Done Remove

- 1. Click on the favourites icon at the end of your browser's address bar (An asterisk in the Microsoft Edge browser)
- 2. Change the name if necessary, for example to "Call4Service"
- 3. Click on "Done"
- 4. Call4Service should now appear as an entry in your favourites bar, for example:

1 Call4Service

### How do I install C4S as an application in the web browser (Edge)?

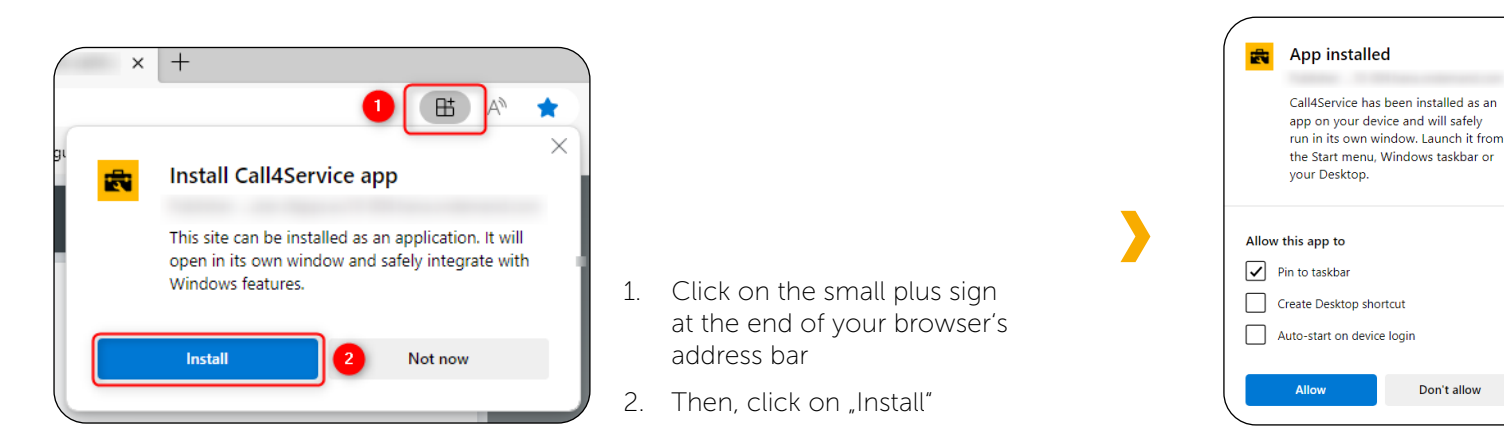

- 3. A pop-up will appear allowing you to make additional settings, such as "Pin to taskbar"
- 4. Once you have made this selection, you will find the following icon in your taskbar:

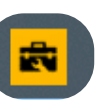

# **Quickguide** /Chrome

# **Call4Service**

How do I place C4S as an icon on my home screen (Android/Chrome)?

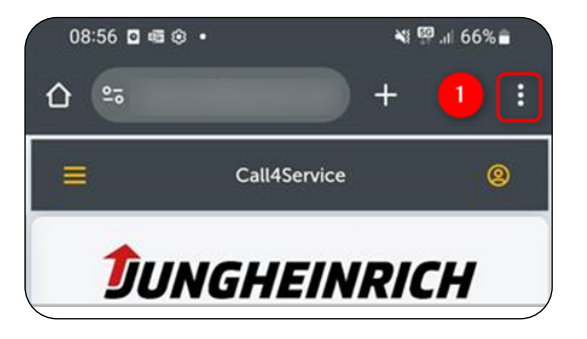

1. Click on the three dots in the top right-hand corner

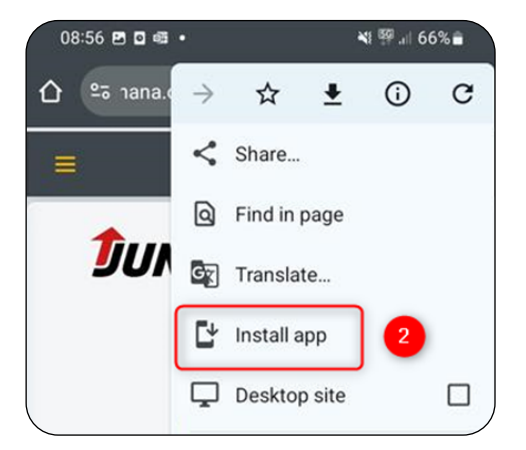

2. Then click on "Install app"

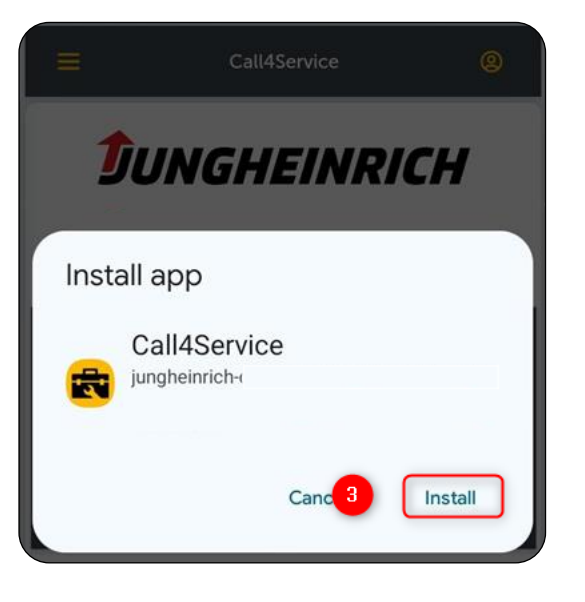

3. A pop-up will appear on your phone asking you to confirm the installation again

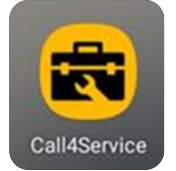

4. Finally, the application should appear on your home screen with this icon